## クラスティングクラス翻訳使用ガイド [日本語]

以下は、慶尚北道の学校と多文化家庭とのシームレスな家庭接続のためのクラスティングクラス翻訳機能の 使用ガイドです。学校では、多文化家庭の両親がスムーズに設定できるように協力してください。

## 1. クラスティングアプリのダウンロ-ドとクラス入場

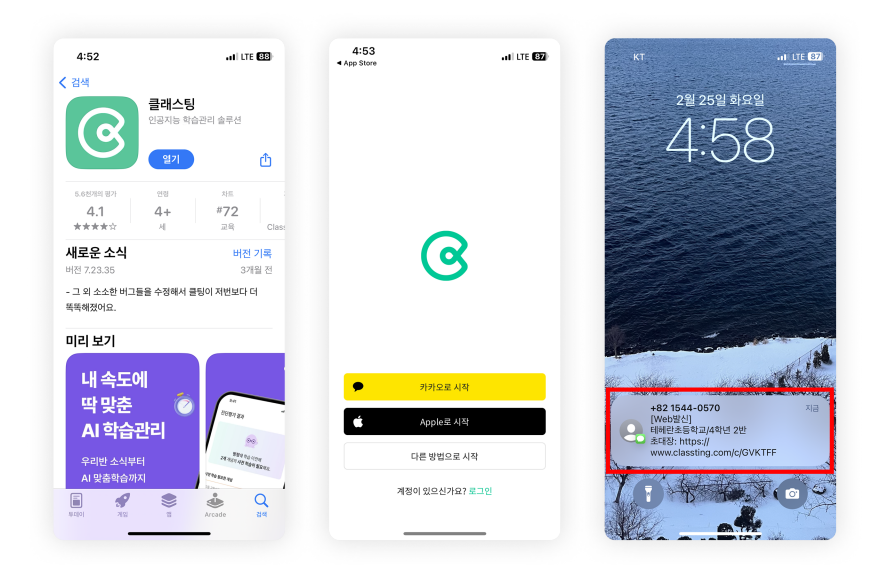

- サムスン、LGなど(Andriod)スマートフォンはGoogle Play、Apple(iOS)スマー トフォンはApp Storeで「クラス」を検索し てアプリをインストールし てください。
- 先生の案内に従って会員登録を進めてください。
  (学生、保護者)
- 先生からクラスコード6桁ま たはクラスリンクを受け、 私たちのクラスに入場して ください。

## 2. プロフィール設定で言語の繁栄

| 다 더보기 ⓒ < 설정 기인정보<br>→ OQLE SED 2 기인정보 - 기인정보 - 기인정 | NO                 |
|----------------------------------------------------------------------------------------------------|--------------------|
|                                                                                                    | 201                |
| 생일 (선택)                                                                                                    | 한국어                |
| ·····································                                                                                                    | ¢ English          |
| 내 자네 AL 김 날 한 슈 김 포트      계정      ① 생년월일은 노출되지 않                                                                                                    | Dol, 8 Tiếng Việt  |
| 고개 서정 성별 (선택)                                                                                                    | 中文                 |
| S <sup>41</sup> ≥S                                                                                                    | 繁體中文               |
| 자네 연결 교육정보 열립 🛈 성별은 노출되지 않으며                                                                                                    | 」<br>日本語<br>. 한번 X |
| 다 공자사항 > <sup>2</sup> 연립 역할                                                                                                    | Oʻzbekcha          |
| · 기조 마는 제미 · · · · · · · · · · · · · · · · · ·                                                                                                    | Filipino           |
| · · · · · · · · · · · · · · · · · · ·                                                                                                    | ភាសាខ្មែរ          |
| I 문의하기 > Français                                                                                                    | ไทย                |
| 기타 국가                                                                                                    | Монгол             |
| 이용약관                                                                                                    | Русский            |
| 개인정보처리방침                                                                                                    |                    |
| 1 예맥 - 마케팅 알림 번                                                                                                    | 년<br>경사항 저장        |
| · ···· ······························                                                                                                    |                    |

- ログイン後、下部の[日보기]
  タブを押し、右上の設定(歯
  車)アイコンを押します。
- 個人情報の[내 정보]メニューを押します。
- スクロールし、言語項目で母
  国語に対応する言語を設定します。

## 3. 翻訳された文章の確認

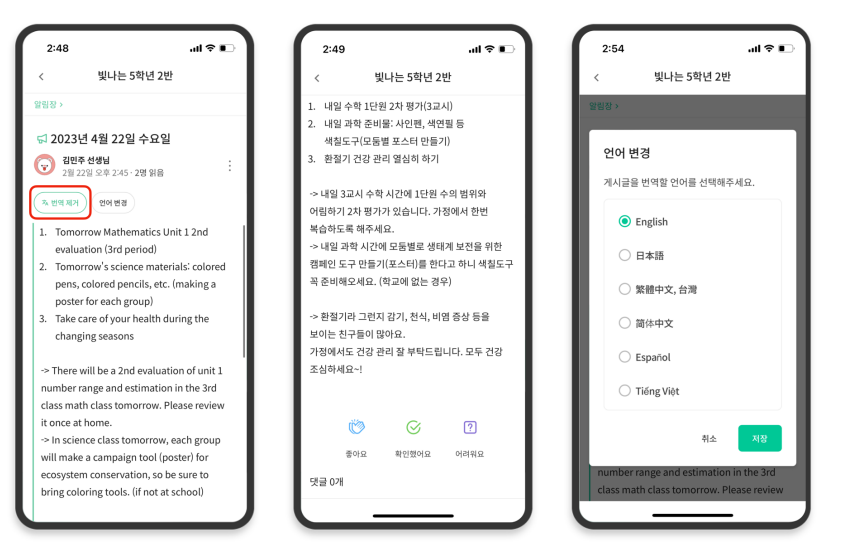

ありがとうございます。

2025.2.

- 先生が投稿した各種文(お知らせ、お知らせ、課題、一般文)を上部の[View/Remove Translation]クリックで確認することができます。
- 原文は翻訳された文の下部で 確認できます。
- 翻訳する言語の変更が必要な 場合は、上部の[Change Language]ボタンから変更で きます。